## ANSYS AIM Eddy Current / Magnetic Frequency Response -Geometry

Authors: Joshua Wallace, Steve Scampoli

**Problem Specification** 

1. Pre-Analysis & Start-Up

- 2. Geometry
- 3. Physics Setup4. Numerical Solution/Results

## Geometry

Now the geometry can be imported into ANSYS AIM. Downloaded the geometry file of the coil here and click Next.

ANSYS AIM will then prompt for a geometry file. Select the coil geometry file and press Open.

Change the Calculation Type in the Magnetics: Physics template to Frequency response. Since the geometry already has a surrounding region, turn off Create Surrounding Region and click Finish.

| Magnetics: Physics                                                                                                |
|----------------------------------------------------------------------------------------------------|
| Calculation type:<br>Static<br>Frequency response                                                                 |
| Physics coupling:<br>Solid heating due to electromagnetic effects<br>Electromagnetic effects due to solid heating |
| Options:<br>Create surrounding region<br>Compute impedance<br>Compute force<br>Compute torque                     |
| Typical settings and results will be defined automatically.<br>Back Finish                                        |

## Go to Step 3: Physics Setup

Go to all ANSYS AIM Learning Modules